## PROCESO DE VERIFICACIÓN 2021-2022

Instrucciones para subir los documentos en el portal.upr.edu

Todos los servicios se estarán ofreciendo de **forma remota.** La cita **no será presencial**, es una notificación de los documentos requeridos (que deben estar en el portal el día de su cita) o de alguna acción necesaria que debe realizar de forma remota.

- 1. Acceda al https://portal.upr.edu/
- 2 Seleccione el icono: "My Financial Aid"

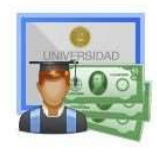

My Financial Aid

## 3 Presione el botón de "View status"

|                  | My Financial Aid                          | Application Process 2020-2021                            | Certification for CARESAct Aid                                                                                     |
|------------------|-------------------------------------------|----------------------------------------------------------|----------------------------------------------------------------------------------------------------|
|                  | Dashboard                                 |                                                          |                                                                                                    |
|                  | Application Proces<br>The application pro | s 2020 - 2021<br>icess for financial aid for the 2020-20 | 121 Academic Year is now available. Remember to check often the status of your application and other requirements. |
| $\left( \right)$ | View status                               |                                                          |                                                                                                    |
|                  |                                           |                                                          |                                                                                                    |

4 El sistema le indica los documentos requeridos. Cuando un documento tenga más de una página, todas deben estar en un solo archivo. Ejemplo: Si va a subir la Planilla, asegúrese que todas las páginas de la planilla estén el mismo archivo y que suba el documento en el requisito planilla. Puede utilizar las siguientes herramientas para unir sus documentos en PDF o fotos: <u>https://www.ilovepdf.com/es</u>

|   | Step 1<br>We received your FAFSA on 14/07/2020 10:55 AM.                                                                                                    |
|---|----------------------------------------------------------------------------------------------------|
| - | Step 2                                                                                                    |
|   | Toda material was selected for vehicladon. Todo Items Develop 2020 VedEnation Maderback VI                                                                                                    |
|   | Printing doc Verification Worksheet V1 in http://formularios.upr.edu/V1-2020-<br>2021.pdf.                                                                                                    |
|   | Select the document to upload                                                                                                    |
|   | Copy of 2018 Tax Returns properly signed and with all necessary documentation.                                                                                                    |
|   | Pending 2018 Wage and Tax Statement (FORM W-2) issued by the employer and/or<br>480,XXX Informative Return (If applicable)                                                                      |
|   | Addendum included in income tax return or W2<br>Select the document to upload                                                                                                    |
|   | Pending Appointment with financial aid counselor                                                                                                    |
|   | The date and hour of your appointment with financial aid counselor.<br>You have an appointment with ANGEL M. SANTIAGO MELENDEZ for the<br>09/Sep/2020 02:30 PM. Email: angel santiago18@upr.edu |

5 Seleccione el documento que quiere subir y luego presione el botón "Choose file".

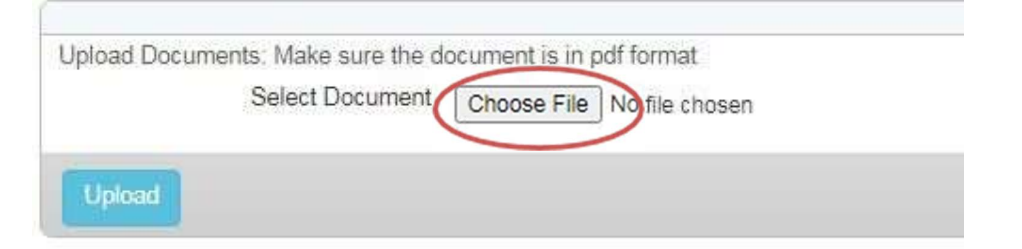

6 Presione el botón "Upload" para subir el documento.

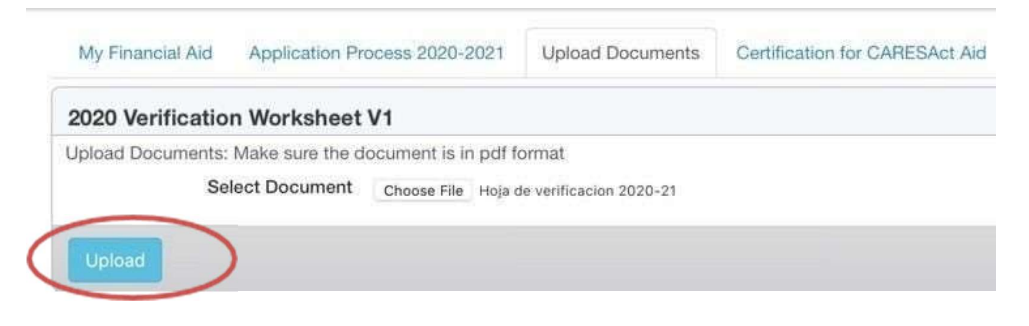

7. Para confirmar que subió el documento asegúrese que diga: "Uploaded document".

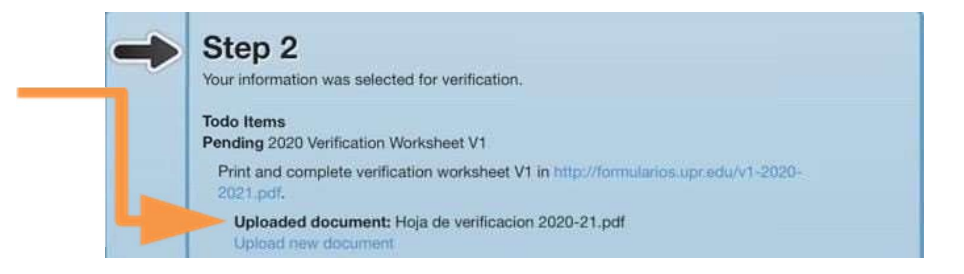

8 Repita estos pasos para cada uno de los documentos requeridos. Una vez termine de subir los documentos revise que todos indiquen: "Uploaded document".

|   | Step 2                                                                                                    |
|---|----------------------------------------------------------------------------------------------------|
|   | Your information was selected for verification.                                                                            |
| _ | Todo Items<br>Pending 2020 Verification Worksheet V1                                                                       |
|   | Print and complete verification worksheet V1 in http://formularios.upr.edu/v1-2020-<br>2021.pdf.                           |
|   | Uploaded document: Hoja de verificacion 2020-21.pdf<br>Upload new document                                                 |
|   | Pending Copy 2018 PR Tax Return                                                                                            |
|   | Copy of 2018 Tax Returns properly signed and with all necessary documentation.                                             |
|   | Uploaded document: planillas 2018.pdf<br>Upload new document                                                               |
|   | Pending 2018 Wage and Tax Statement (FORM W-2) issued by the employer and/or<br>480.XXX Informative Return (If applicable) |
|   | Addendum included in income tax return or W2                                                                               |
|   | Uploaded document: W2-2018.pdf                                                                                             |

9 Si usted necesita sustituir un documento presione el botón de: "Upload new document". Esta opción va a eliminar el documento anterior completamente y lo sustituirá por el nuevo documento. Cuando el oficial acceda al archivo verá solo el último documento.

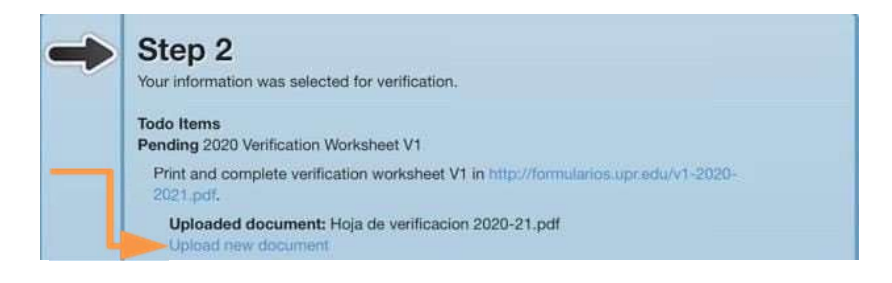

\*No envíe documentos al correo electrónico del Oficial, debe utilizar el procedimiento que aquí se describe. Los documentos enviados al correo electrónico del Oficial no serán considerados en el Proceso de Verificación.